| TSOnline                                |
|-----------------------------------------|
|                                         |
|                                         |
|                                         |
| Department of School Education, TG      |
| User Manual for                         |
| "Distribution of Notebooks & Workbooks" |
|                                         |
| By                                      |
|                                         |
| TGOnline                                |
|                                         |
|                                         |
| APTOnline Confidential Page 1           |
|                                         |

### Contents

| INTRODUCTION                     | 4         |
|----------------------------------|-----------|
| OBJECTIVE                        | 4         |
| SCOPE                            | 4         |
| PROCESS DEO RECEIVED             | 5         |
| PROCESS DEO DISTRIBUTE TO MEO    | 8         |
| PROCESS MEO RECEIVED             | . 10      |
| PROCESS MEO DISTRIBUTE TO SCHOOL | . 12      |
| PROCESS SCHOOL RECEIVING         | . 15      |
|                                  | OBJECTIVE |

### **List of Figures**

| Figure 1 :- Login Page5           |
|-----------------------------------|
| Figure 2 :- Login Screen          |
| Figure 3 :- Module selection      |
| Figure 4 :- Services tab Screen   |
| Figure 5 :- Service selection6    |
| Figure 6 :- Entry Screen7         |
| Figure 7 :- Entry Screen7         |
| Figure 8 :- Successful Screen8    |
| Figure 9 :- Module selection8     |
| Figure 10 :- Module Screen        |
| Figure 11 :- Service selection9   |
| Figure 12 :- Entry Screen         |
| Figure 13 :- Entry Screen         |
| Figure 14 :- Successful Screen 10 |
| Figure 15 :- Module selection10   |
| Figure 16 :- Services tab Screen  |
| Figure 17 :- Service selection    |
| Figure 18 :- Entry Screen         |
| Figure 19 :- Entry Screen         |
| Figure 20 :- Successful Screen    |
| Figure 21 :- Module selection     |

| Figure 22 :- Services tab Screen | 13 |
|----------------------------------|----|
| Figure 23 :- Service selection   | 13 |
| Figure 24 :- Entry Screen        | 13 |
| Figure 25 :- Entry Screen        | 14 |
| Figure 26 :- Successful Screen   | 14 |
| Figure 27 :- Module selection    | 15 |
| Figure 28 :- Services tab Screen | 15 |
| Figure 29 :- Service selection   | 15 |
| Figure 30 :- Entry Screen        | 16 |
| Figure 31 :- Entry Screen        | 16 |
| Figure 32 :- Successful Screen   | 16 |
| Figure 33 :- Login Page          | 17 |
| Figure 34 :- Login option        | 17 |
| Figure 35:- Login Screen         | 17 |
| Figure 36 :- Module selection    | 18 |

### **1. INTRODUCTION**

Department of school education portal http://schooledu.telangana.gov.in/ISMS/ was developed to bring all information related to education on a single platform. It's desired to monitor all data to make education an ennobling experience.

### 2. **OBJECTIVE**

To capture the distribution of Workbooks and Note Books to the students for all the classes from State to District, District to Mandal, Mandal to School and School receiving.

The system facilitates to know how many Workbooks and Note Books are distributed to students and how many Workbooks and Note Books are leftover at school.

### 3. SCOPE

This document explains the process of the Workbooks and Note Books distribution.

### 4. **PROCESS DEO RECEIVED**

This service is applicable for DEO **Note: -** Here User can access the Services through ISMS and Samagra Shiksha Portals.

### Through Samagra Shiksha Portal: -

 Browse https://www.samagrashiksha.telangana.gov.in/SamagraShiksha/, below screen displayed. Click on Login as depicted in the below figure.

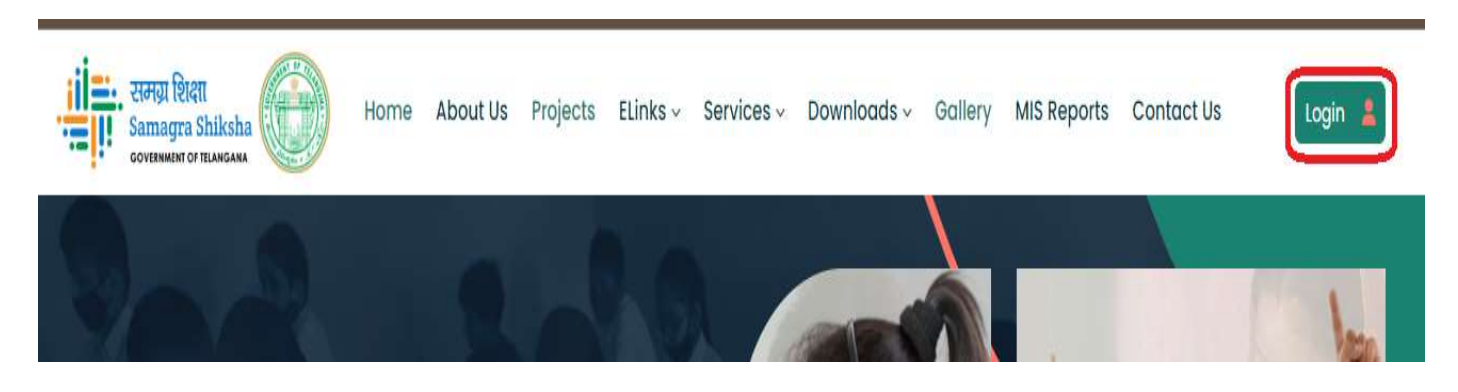

#### Figure 1 :- Login Page

• Enter User Id, Password and Captcha and click Login as depicted in the below figure

| doo3601 |          |                 |   |   |   |        |
|---------|----------|-----------------|---|---|---|--------|
| 4003001 |          |                 |   |   |   |        |
|         |          |                 |   |   |   |        |
|         |          | 4               | 5 | 0 | 2 | 3      |
| 45023   |          |                 |   |   |   |        |
|         |          |                 |   |   |   | 2      |
|         |          | Login           |   |   |   |        |
|         | Figure 2 | :- Login Screen |   |   |   |        |
|         |          |                 |   |   |   |        |
|         |          |                 |   |   |   | Dago [ |

Select Note Books and Workbooks Module as depicted in the below figure

|                         | Welcome to Integrated So | chool Management System | User : deo360        |
|-------------------------|--------------------------|-------------------------|----------------------|
|                         | NON TEACHING             | STUDENT INFORMATION     |                      |
| & <u>Click here</u>     | % <u>Click here</u>      | & <u>Click here</u>     | & <u>Click here</u>  |
| IOTE BOOKS & WORK BOOKS | FLN (FOUNDATIONAL        |                         | HRMS-TEACHER SERVICE |
| Click here              | % Click here             | & Click here            | & Click here         |

Figure 3 :- Module selection

Below home screen is displayed as shown in the below figure

| me    | Services                                | <ul> <li>Reports</li> </ul> | Logout                                        |                                    |                             |
|-------|-----------------------------------------|-----------------------------|-----------------------------------------------|------------------------------------|-----------------------------|
|       |                                         |                             |                                               |                                    | Login ID : deo3601 - ADILAB |
|       |                                         | We                          | Icome to TextBook                             | C Delivery Tracker                 |                             |
|       |                                         | Fi                          | igure 4 :- Services tab                       | Screen                             |                             |
| ■ Sel | ect DEO Receiv                          | ed under Serv               | vices tab as depi                             | cted in the below                  | <i>i</i> figure             |
|       | S Contract Banks                        | COMMISSIONE                 | K AND DIRECTOR                                | OF SCHOOL EDUC                     | Allon                       |
| Home  | Services                                | GOVERNMENT OF TEL           | Reports                                       | Longut                             |                             |
| Home  | Services                                | GOVERNMENT OF TEL           | ANGANA<br>Reports                             | Logout                             |                             |
| Home  | Services<br>DEO Receive<br>DEO Distribu | GOVERNMENT OF TEL           | ANGANA<br>Reports                             | Logout<br>Work Books Rec           | eived At DEO Level          |
| Home  | Services<br>DEO Receive<br>DEO Distribu | GOVERNMENT OF TEL           | ANGANA<br>Reports<br>Figure 5 :- Service sele | Logout<br>Work Books Rec<br>ection | eived At DEO Level          |

 Select Material Type and Class from dropdown and click on Go button as depicted in the below figure.

| Services    | * Reports      | Logout     |                       |
|-------------|----------------|------------|-----------------------|
|             |                | Work Books | Received At DEO Level |
| Material Ty | ype* NoteBooks | •          | Class* 6              |
|             |                |            | GO                    |
|             |                | Figure (   |                       |

 Below entry screen displayed. Select check boxes for which Title needs enter the Quantity Received and remarks if any, and click on Save button depicted in the below figure.

|      | Material      | Туре*              | NoteBooks                         | ~                        | Class* 6                                    |                                                 | •              |                |
|------|---------------|--------------------|-----------------------------------|--------------------------|---------------------------------------------|-------------------------------------------------|----------------|----------------|
|      |               |                    |                                   | (                        | GO                                          |                                                 |                |                |
| S.No | Select<br>All | Title<br>(1)       | Enrollment As per<br>UDISE<br>(2) | Quantity Received<br>(3) | Total Quantity Received<br>till date<br>(4) | Remaining Material to be<br>Received<br>(5=2-4) | Surplus<br>(6) | Remarks<br>(7) |
| 1    |               | 1 -<br>Telugu/Urdu | 2250                              | 500                      | 121                                         | 2129                                            | 0              | test           |
| 2    |               | 2 - Hindi          | 2250                              | 456                      | 0                                           | 2250                                            | 0              | test           |
| 3    |               | 3 - English        | 2250                              | 756                      | 0                                           | 2250                                            | 0              | test           |
| 4    |               | 4 - Maths          | 2250                              | 645                      | 0                                           | 2250                                            | 0              | test           |
| 5    |               | 5 - Science        | 2250                              | 466                      | Û                                           | 2250                                            | 0              | test           |

Figure 7 :- Entry Screen

• On successful submission below alert message displayed as depicted in the below figure.

|             |               | Work Books | Received At DEO   | ) Level |
|-------------|---------------|------------|-------------------|---------|
| Material Ty | pe* NoteBooks | ~          | Class*            | 6 🗸     |
|             |               |            | GO                |         |
|             |               | Data 6     | aved Supposefully |         |

Figure 8 :- Successful Screen

### 5. **PROCESS DEO DISTRIBUTE TO MEO**

This service is applicable for DEO.

**Note: -** Here User can access the Services through ISMS and Samagra Shiksha Portals.

• After login Select Note Books and Workbooks Module as depicted in the below figure

|         |                   |                       |                     |                               |        | User : d                              | eo3601            |
|---------|-------------------|-----------------------|---------------------|-------------------------------|--------|---------------------------------------|-------------------|
|         |                   | Welcome to Ir         | ntegrated Sc        | hool Management Sys           | tem    |                                       |                   |
| TEACHE  | R INFORMATION     | NON TEACHING<br>STAFF | S <u>Click here</u> | STUDENT INFORMATION<br>SYSTEM | k here |                                       | <b>k</b> here     |
| NOTE BO | DOKS & WORK BOOKS | FLN (FOUNDATIONAL     | Click here          |                               |        | AS-TEACHER SERVICE<br>OFILE APPROVALS | A here            |
|         |                   |                       | Figure 9 :- N       | Adule selection               |        |                                       |                   |
|         |                   |                       |                     |                               |        |                                       |                   |
| •       | Below home scr    | een displayed         | as depict           | ed in the below fig           | gure   |                                       |                   |
| Home    | Services          | • Reports             | Log                 | out                           |        |                                       |                   |
|         |                   |                       |                     |                               |        |                                       |                   |
|         |                   |                       |                     |                               |        | Login ID :                            | deo3601 - ADILABA |
|         |                   |                       |                     | Tert De La De La Consta       |        |                                       |                   |
|         |                   | VV                    | elcome to           | IEXTBOOK Delivery II          | гаскег |                                       |                   |
|         |                   |                       | Figure 10 :-        | Module Screen                 |        |                                       |                   |
| PTOnlir | ne Confidential   |                       |                     |                               |        |                                       | Page 8            |
|         |                   |                       |                     |                               |        |                                       |                   |

Select DEO Distribute to MEO Service under Services tab as depicted in the below figure

|                       | Reports | Logout |
|-----------------------|---------|--------|
| DEO Received          |         |        |
| DEO Distribute to MEO | 12      |        |

#### Figure 11 :- Service selection

 Select Material type, Mandal and Class from dropdown and click on Go button as depicted in the below figure.

| ome            | Services  | ₹ Re | ports   | Logout             |           |          |   |   |    |
|----------------|-----------|------|---------|--------------------|-----------|----------|---|---|----|
|                |           |      |         |                    |           |          |   |   |    |
|                |           |      | Worl    | c Books Distribute | ed From D | EO To ME | 0 |   |    |
|                |           |      |         |                    |           |          |   |   | _  |
| Material Type* | NoteBooks | ~    | Mandal* | 360101-BHEEMPOOR   | ~         | Class*   | 6 | ~ | GO |

#### Figure 12 :- Entry Screen

 Below Screen is displayed. Select check boxes for which Title has to be entered, and enter Quantity Dispatched, select dispatched date and enter the remarks if any, and click on Save button depicted in the below figure.

|      |           |                    |                            | ۷                    | Nork Books             | Distributed Fi                            | rom DEO To M                              | EO                                  |                                     |         |         |
|------|-----------|--------------------|----------------------------|----------------------|------------------------|-------------------------------------------|-------------------------------------------|-------------------------------------|-------------------------------------|---------|---------|
| Mat  | erial Typ | e* NoteBo          | oks 🗸                      | Mand                 | lal* 360108-AE         | DILABAD (RURAL) 🗸                         | Class                                     | * 6                                 | ~                                   | C       | GO      |
| S.No | Select    | Title              | Enroliment<br>As per UDISE | Quantity<br>Received | Quantity<br>Dispatched | Total Quantity<br>Dispatched till<br>date | Remaining<br>Material to be<br>Dispatched | Date of<br>Dispatch<br>(Last Phase) | Date of Dispatch<br>(Current Phase) | Surplus | Remarks |
|      |           | (1)                | (2)                        | (3)                  | (4<=3)                 | (5)                                       | (6=2-5)                                   | (7)                                 | (8)                                 | (9)     | (10)    |
| 1    |           | 1 -<br>Telugu/Urdu | 0                          | 621                  | 500                    | 0                                         | 0                                         | 2                                   | 05-07-2024                          | 0       | test    |
| 2    |           | 2 - Hindi          | 0                          | 456                  | 400                    | 0                                         | 0                                         | -                                   | 05-07-2024                          | 0       | test    |
| 3    |           | 3 - English        | 0                          | 756                  | 700                    | 0                                         | 0                                         | -                                   | 05-07-2024                          | 0       | test    |
| 4    |           | 4 - Maths          | 0                          | 0                    |                        | 0                                         | 0                                         |                                     | dd-mm-yyyy                          | 0       |         |
| -    |           | E Colonas          |                            |                      |                        |                                           |                                           |                                     | [24]                                |         |         |

Figure 13 :- Entry Screen

• On successful submission below alert message displayed as depicted in the below figure.

|             |           |   | Work    | Books Distributed Fron    | n DEO To ME | D |          |    |
|-------------|-----------|---|---------|---------------------------|-------------|---|----------|----|
| Material Ty | NoteBooks | ~ | Mandal* | 360108-ADILABAD (RURAL) 🗸 | Class*      | 6 | <b>~</b> | GO |
|             |           |   |         |                           |             |   |          |    |

### 6. **PROCESS MEO RECEIVED**

This service is applicable for MEO.

Note: - Here User can access the Services through ISMS and Samagra Shiksha Portals.

After login Select Note Books and Workbooks Module as depicted in the below figure

|                         | Welcome to Integrated Sch                   | hool Management System | User : deo3601                          |
|-------------------------|---------------------------------------------|------------------------|-----------------------------------------|
| TEACHER INFORMATION     | NON TEACHING                                | STUDENT INFORMATION    | TEXT BOOKS                              |
| NOTE BOOKS & WORK BOOKS | FLN (FOUNDATIONAL<br>LITERACY AND NUMERACY) |                        | HRMS-TEACHER SERVICE SPROFILE APPROVALS |

#### Figure 15 :- Module selection

Below home screen displayed as depicted in the below figure

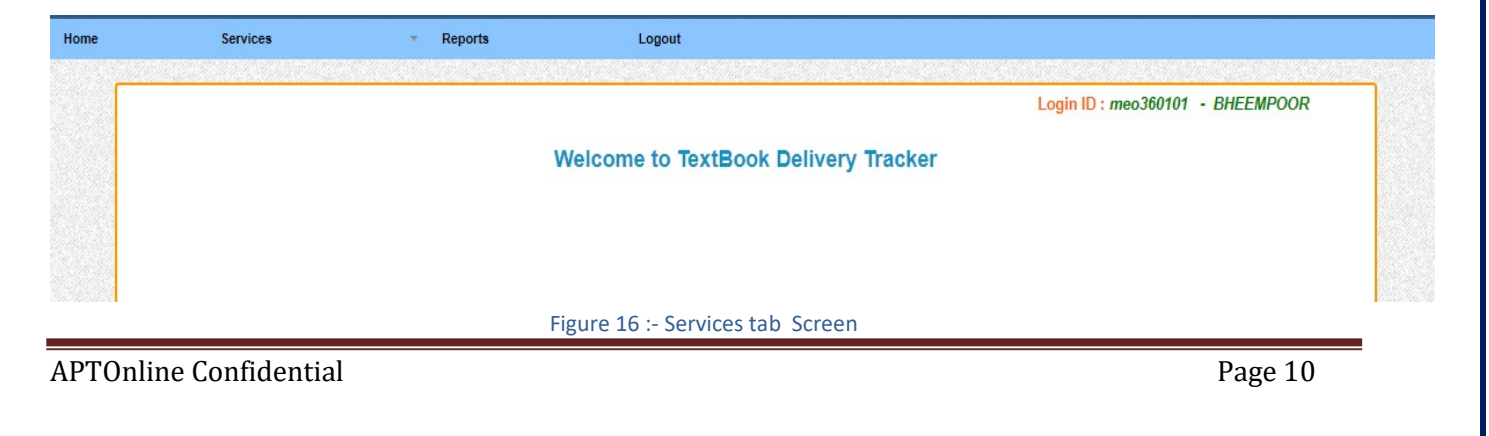

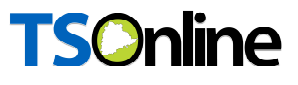

Select MEO Received under Services tab as depicted in the below figure

| 10110 00110 | es                   | <ul> <li>Reports</li> </ul> | Logout               |
|-------------|----------------------|-----------------------------|----------------------|
| MEO         | Received             | and the second              |                      |
| MEO         | Distribute to School |                             |                      |
|             |                      |                             |                      |
|             |                      |                             | Welcome to WorkBooks |

#### Figure 17 :- Service selection

 Select Material Type, Class from dropdown and click on Go button as depicted in the below figure.

|        |           |        | Work Books Recei | ved At MEO Level |
|--------|-----------|--------|------------------|------------------|
| Materi | al Type * | eBooks | ~                | Class* 6 V       |
|        |           |        | G                |                  |

#### Figure 18 :- Entry Screen

 Below entry screen is displayed. Select check boxes for which Title has to be entered and enter Quantity Received by MEO, remarks if any, and click on Save button depicted in the below figure.

|     |            |             |                            | Ŷ                                | Vork Books                     | Received At                             | MEO Level                                              |                 |                                         |         |         |
|-----|------------|-------------|----------------------------|----------------------------------|--------------------------------|-----------------------------------------|--------------------------------------------------------|-----------------|-----------------------------------------|---------|---------|
|     | Material ' | Type *      | NoteBooks                  |                                  | ~                              |                                         | Class* 6                                               |                 | ~                                       |         |         |
|     |            |             |                            |                                  |                                | GO                                      |                                                        |                 |                                         |         |         |
| .No | Select     | Title       | Enrollment As<br>per UDISE | Quantity<br>Dispatched By<br>DEO | Quantity<br>Received By<br>MEO | Total Quantity<br>Received till<br>date | Difference(Quant<br>dispatched and rece<br>this round) | tity<br>ived in | Remaining<br>Material to be<br>Received | Surplus | Remarks |
|     |            | (1)         | (2)                        | (3)                              | (4<=3)                         | (5)                                     | (6=3-5)                                                |                 | (7=2-5)                                 | (8)     | (9)     |
| 2   |            | 2 - Hindi   | 0                          | 0                                |                                | 0                                       |                                                        | 0               | 0                                       | 0       | test    |
| 3   |            | 3 - English | 0                          | 0                                |                                | 0                                       |                                                        | 0               | 0                                       | 0       |         |
| 4   |            | 4 - Maths   | 0                          | 0                                |                                | 0                                       |                                                        | 0               | 0                                       | 0       |         |
| 5   |            | 5 - Science | 0                          | 0                                |                                | 0                                       |                                                        | 0               | 0                                       | 0       |         |
| 6   |            | 6 - Social  | 0                          | 0                                |                                | 0                                       |                                                        | 0               | 0                                       | 0       |         |
|     |            |             |                            |                                  | (                              | Save                                    |                                                        |                 |                                         |         |         |
|     |            |             |                            |                                  |                                |                                         | •                                                      |                 |                                         |         |         |

Figure 19 :- Entry Screen

• On successful submission below alert message displayed as depicted in the below figure.

|                |                                  |        | A DESCRIPTION OF THE OWNER OF THE OWNER OF THE OWNER OF THE OWNER OF THE OWNER OF THE OWNER OF THE OWNER OF THE OWNER OF THE OWNER OF THE OWNER OWNER OWN |   | NAC REPORT |  |  |  |  |  |  |
|----------------|----------------------------------|--------|----------------------------------------------------------------------------------------------------|---|------------|--|--|--|--|--|--|
|                | WORK BOOKS RECEIVED AT DEO LEVEI |        |                                                                                                    |   |            |  |  |  |  |  |  |
| Material Type* | NoteBooks                        | *      | Class* 6                                                                                                    | ~ |            |  |  |  |  |  |  |
|                |                                  | (      | GO                                                                                                    |   |            |  |  |  |  |  |  |
| h              |                                  | -      | used Sussessfully                                                                                                    |   |            |  |  |  |  |  |  |
|                |                                  | Data S | ived Successfully                                                                                                    |   |            |  |  |  |  |  |  |

Figure 20 :- Successful Screen

### 7. PROCESS MEO DISTRIBUTE TO SCHOOL

This service is applicable for MEO.

Note: - Here User can access the Services through ISMS and Samagra Shiksha Portals.

After login Select Note Books and Workbooks Module as depicted in the below figure

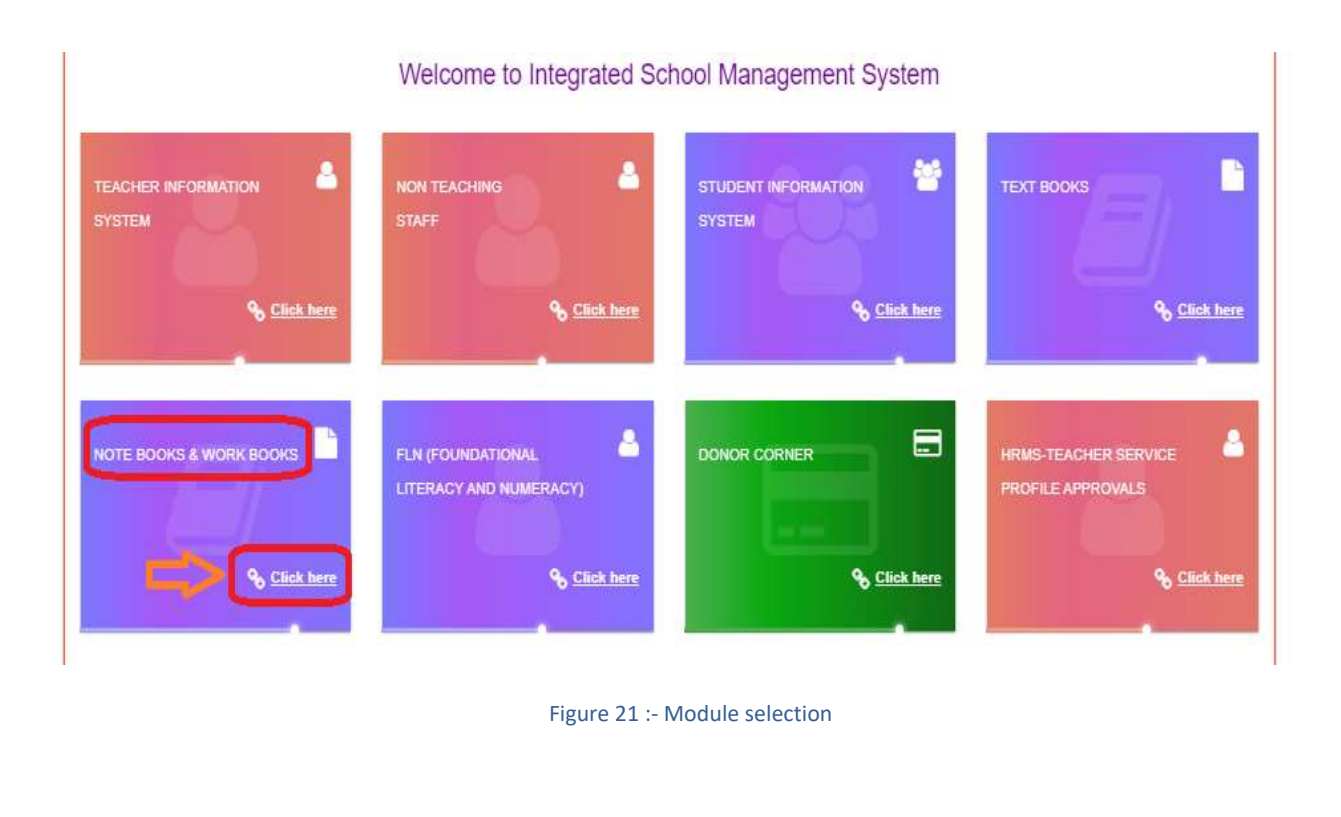

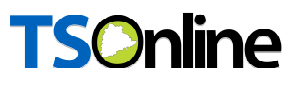

Below home screen displayed as depicted in the below figure

| Home | Services | <ul> <li>Reports</li> </ul> | Logout                       |                                             |
|------|----------|-----------------------------|------------------------------|---------------------------------------------|
|      |          |                             | Welcome to TextBook Delivery | Login ID : meo360101 - BHEEMPOOR<br>Tracker |

#### Figure 22 :- Services tab Screen

Select MEO Distribute to School under Services tab as depicted in the below figure

| Services                 |                                                      | Reports                                              | Logout                                                 |
|--------------------------|------------------------------------------------------|------------------------------------------------------|--------------------------------------------------------|
| MEO Received             | -                                                    |                                                      |                                                        |
| MEO Distribute to School |                                                      |                                                      |                                                        |
|                          |                                                      |                                                      |                                                        |
|                          |                                                      |                                                      | Welcome to WorkBooks                                   |
|                          |                                                      |                                                      |                                                        |
|                          | Services<br>MEO Received<br>MEO Distribute to School | Services<br>MEO Received<br>MEO Distribute to School | Services Reports MEO Received MEO Distribute to School |

#### Figure 23 :- Service selection

 Select Material type, Cluster, School and Class from dropdown and click on Go button as depicted in the below figure.

|             |        | Work Books Distribut             | ted At MEO Level |                          |
|-------------|--------|----------------------------------|------------------|--------------------------|
| Material Ty | pe*    | NoteBooks v                      | Cluster*         | 3601010001-ZPHS ARLI-T 🗸 |
| School*     |        | 36010100101 - MPPS RAJULA WADI 🗸 | Class*           | 6 v                      |
|             |        | GO                               |                  |                          |
|             |        | Figure 24 :- Entry               | Screen           |                          |
| )nling Co   | nfidor | atial                            |                  | Dage 12                  |

 Below entry screen displayed. Select check boxes for which Titles needs to enter and enter Quantity Dispatched, Date of Dispatch (Current Phase), enter remarks if any and click on Save button as depicted in the below figure.

| School* |               |             | 36010100101 - MP           | PS RAJULA WA         | ADI 🗸                  |                                           | Class*                                    | 6                                   | •                                   |         |         |
|---------|---------------|-------------|----------------------------|----------------------|------------------------|-------------------------------------------|-------------------------------------------|-------------------------------------|-------------------------------------|---------|---------|
|         |               | ×           |                            |                      | 52                     | GO                                        |                                           |                                     |                                     |         |         |
|         |               |             |                            |                      |                        |                                           |                                           |                                     |                                     |         |         |
| S.No    | Select<br>All | Title       | Enrollment<br>As per UDISE | Quantity<br>Received | Quantity<br>Dispatched | Total Quantity<br>Dispatched till<br>date | Remaining<br>material to be<br>dispatched | Date of Dispatch<br>(Current Phase) | Date of<br>Dispatch<br>(Last Phase) | Surplus | Remarks |
|         |               | (1)         | (2)                        | (3)                  | (4<=3)                 | (5)                                       | (6=2-5)                                   | (7)                                 | (8)                                 | (9)     | (10)    |
| 1       |               | Telugu/Urdu | 2250                       | 18                   | 9                      | 5                                         | 2245                                      | 05-07-2024                          | 05-07-2024                          | 0       | test    |
| 2       | 0             | Hindi       | 2250                       | 0                    |                        | 0                                         | 2250                                      | dd-mm-yyyy                          | 8                                   | 0       |         |
| 3       |               | English     | 2250                       | 0                    |                        | 0                                         | 2250                                      | dd-mm-yyyy                          | 8                                   | 0       |         |
| 4       |               | Maths       | 2250                       | 0                    |                        | 0                                         | 2250                                      | dd-mm-yyyy                          | 8                                   | 0       |         |
|         | 0             | Science     | 2250                       | 0                    |                        | 0                                         | 2250                                      | dd-mm-yyyy                          |                                     | 0       |         |

Figure 25 :- Entry Screen

• On successful submission below alert message is displayed as depicted in the below figure.

| Home  | Services       | - Reports                      | Logout                    |           |                          |         |
|-------|----------------|--------------------------------|---------------------------|-----------|--------------------------|---------|
|       |                | Wor                            | k Books Distributed At    | MEO Level |                          |         |
|       | Material Type* | NoteBooks 🗸                    |                           | Cluster   | 3601010001-ZPHS ARLI-T 🗸 |         |
|       | School*        | 36010100101 - MPPS RAJULA WADI | •                         | Class*    | 6 ~                      |         |
|       |                |                                | GO<br>Data Saved Successf | ully      |                          |         |
|       |                |                                | -igure 26 :- Successful   | Screen    |                          |         |
|       |                |                                |                           |           |                          |         |
|       |                |                                |                           |           |                          |         |
|       |                |                                |                           |           |                          |         |
| APTOn | line Confide   | ntial                          |                           |           |                          | Page 14 |

### 8. PROCESS SCHOOL RECEIVING

This service is applicable for HM.

Note: - Here User can access the Services through ISMS and Samagra Shiksha Portals.

• After login Select Note Books and Workbooks Module as depicted in the below figure

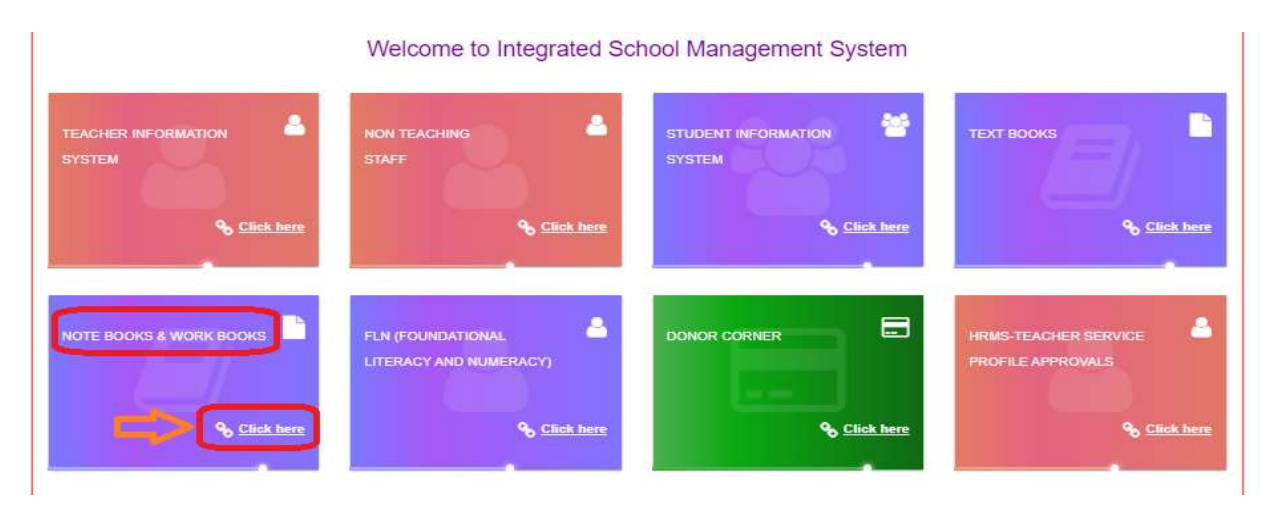

#### Figure 27 :- Module selection

Below home screen displayed as depicted in the below figure

| Home | Services | ✓ Logout                         |                                                    |
|------|----------|----------------------------------|----------------------------------------------------|
|      |          | Welcome to TextBook Delivery     | Login ID : 36010101101 - MPPS GOLLAGHAT<br>Tracker |
|      |          | Figure 28 :- Services tab Screen | -                                                  |

Select School Received under Services tab as depicted in the below figure

| Home        | Services       | <ul> <li>Reports</li> </ul>                                                                                                    | Logout |   |
|-------------|----------------|----------------------------------------------------------------------------------------------------|--------|---|
|             | School Receive | CHEST STORE                                                                                                    |        |   |
| 89/353(V/)) | School Receive |                                                                                                    |        | 1 |
|             |                | A second second s |        |   |
|             |                |                                                                                                    |        |   |
|             |                |                                                                                                    |        |   |
|             |                | Figure 29 :- Service selection                                                                                                    |        |   |

• Select Class from dropdown and click on Go button as depicted in the below figure.

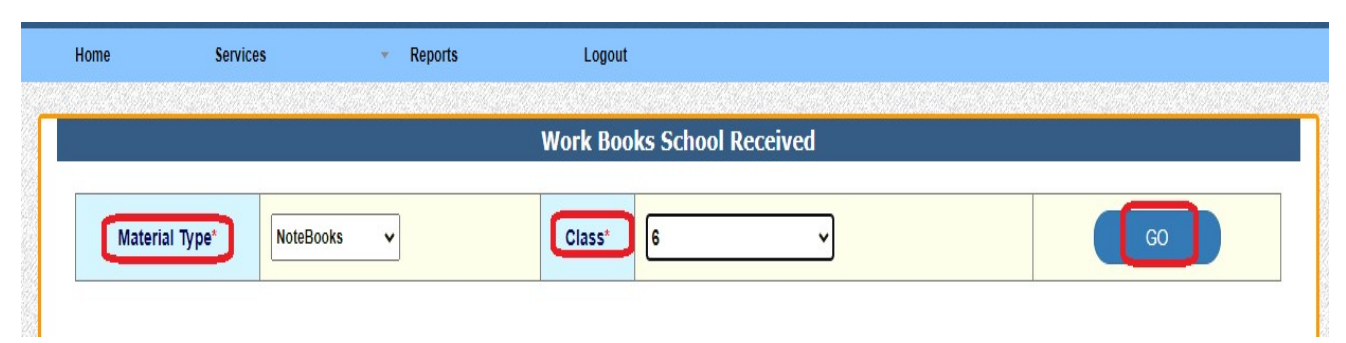

#### Figure 30 :- Entry Screen

 Below entry screen is displayed. Select check boxes for which Titles has to be entered and enter Quantity Received by School, Remarks if any and click on Save button depicted in the below figure.

|                                          |               |             |                            |                                  | Work Bool                         | cs School Rec                           | eived                                                             |                                         |         |         |
|------------------------------------------|---------------|-------------|----------------------------|----------------------------------|-----------------------------------|-----------------------------------------|-------------------------------------------------------------------|-----------------------------------------|---------|---------|
| Material Type* NoteBooks V Class* 6 V GO |               |             |                            |                                  |                                   |                                         |                                                                   | 30                                      |         |         |
| S.No Select<br>All                       | Select<br>All | Title       | Enroliment as<br>per UDISE | Quantity<br>Dispatched By<br>MEO | Quantity<br>Received by<br>School | Total Quantity<br>Received till<br>date | Difference (Quantity<br>dispatched and<br>received in this round) | Remaining<br>material to be<br>received | Surplus | Remarks |
|                                          |               | (1)         | (2)                        | (3)                              | (4<=3)                            | (5)                                     | (6)                                                               | (7=2-5)                                 | (8)     | (9)     |
| 1                                        |               | Telugu/Urdu | 0                          | 14                               | 5                                 | 4                                       | 10                                                                | 0                                       | 4       | test    |
| 2                                        |               | Hindi       | 0                          | 0                                |                                   | 0                                       | 0                                                                 | 0                                       | 0       |         |
| 3                                        |               | English     | 0                          | 0                                |                                   | 0                                       | 0                                                                 | 0                                       | 0       |         |
| 4                                        |               | Maths       | 0                          | 0                                |                                   | 0                                       | 0                                                                 | 0                                       | 0       |         |
| 5                                        |               | Science     | 0                          | 0                                |                                   | 0                                       | 0                                                                 | 0                                       | 0       |         |
| Submit                                   |               |             |                            |                                  |                                   |                                         |                                                                   |                                         |         |         |

Figure 31 :- Entry Screen

• On successful submission below alert message is displayed as depicted in the below figure.

|         |          |           |   | Work Boo  | ks School Received  |         |
|---------|----------|-----------|---|-----------|---------------------|---------|
| Materia | al Type* | NoteBooks | ~ | Class*    | 6 ~                 | GO      |
|         |          |           |   | Data Sa   | ved Successfully    |         |
|         |          |           |   | Figure 32 | - Successful Screen |         |
|         |          |           |   |           |                     |         |
| mo li   | 0 01     |           |   |           |                     |         |
| TOnline | Confide  | ential    |   |           |                     | Page 16 |
|         |          |           |   |           |                     |         |

### Through ISMS Portal: -

 Browse https://schooledu.telangana.gov.in/ISMS/, below screen displayed. Click on Login as depicted in the below figure.

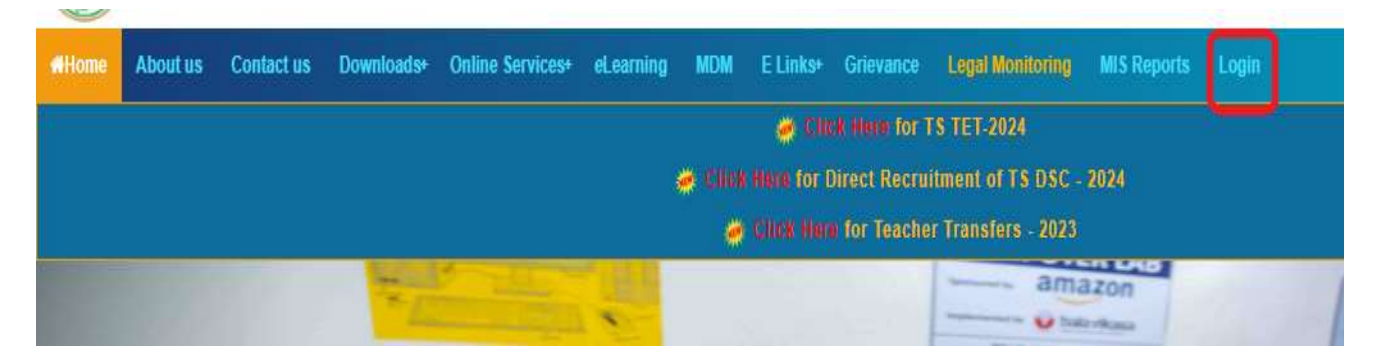

#### Figure 33 :- Login Page

• Select other login as depicted in the figure below.

#### Reverse Studentinfo, UDISE and CCE Logins.

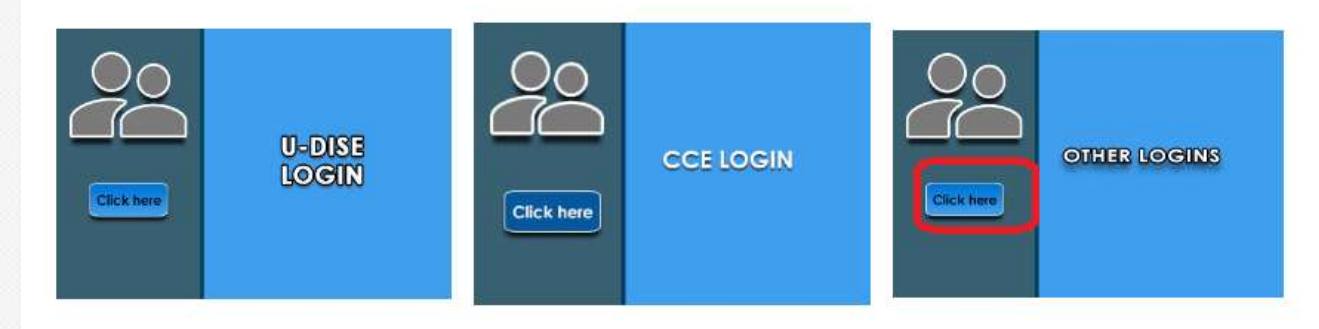

#### Figure 34 :- Login option

Enter User Id, Password and Captcha and click Login as depicted in the below figure

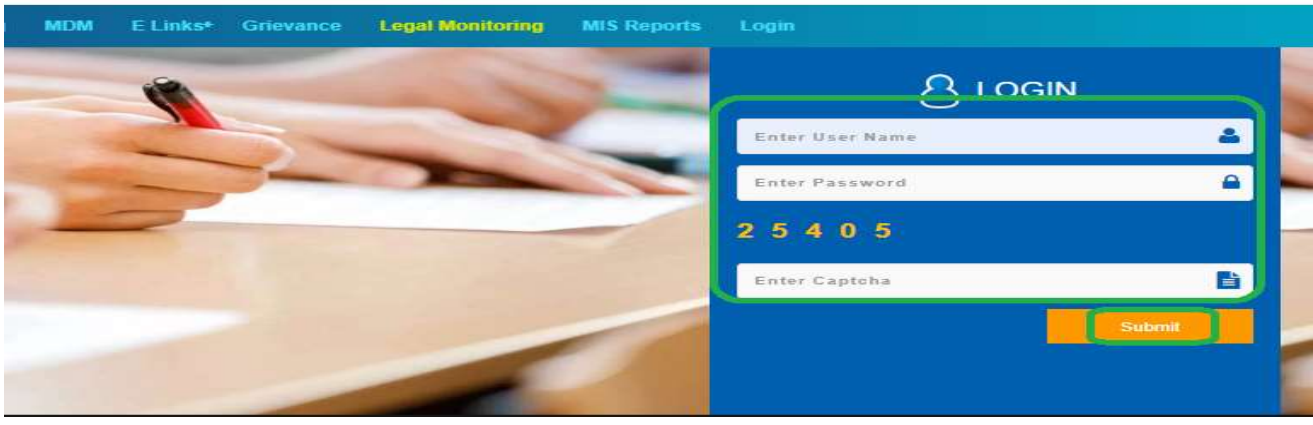

#### Figure 35:- Login Screen

Select Note Books and Workbooks Module as depicted in the below figure

![](_page_17_Figure_2.jpeg)

Figure 36 :- Module selection

Note: - Here onwards process is same as above